# How to use using Web browser

## 2023/2/15

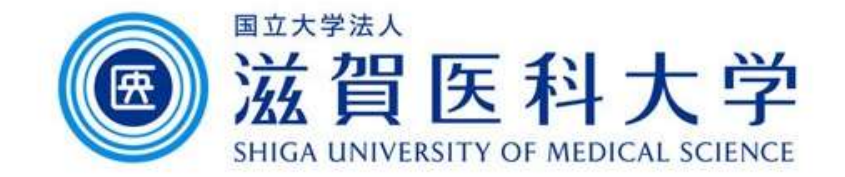

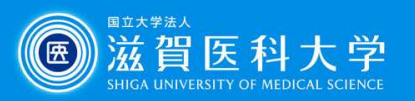

- 1. How to access from Web browser
- 2. Signature setting

Note: Setting 2 is performed from the Gmail setting screen.

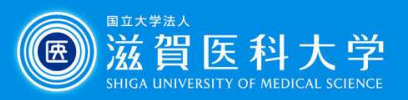

### 1. How to access from Web Browser

Access to the following URL

Login Page(https://mail.google.com/a/belle.shiga-med.ac.jp)

| 1. Inpu the mail address<br>and selecy "Next"                  | 国立大学法人<br>逆にの<br>SHIGA UNIVE<br>Multi-Factor Authenticatio<br>ログインサービス:<br>Web Mail (Gmail)   | 医科乙<br>ERSITY OF MEDICA<br>Input cam<br>nd passwor<br>select log | 上 SCIENC<br>pus II<br>d, the<br>gin | É<br>CE<br>D<br>en |         |   |             |
|----------------------------------------------------------------|-----------------------------------------------------------------------------------------------|------------------------------------------------------------------|-------------------------------------|--------------------|---------|---|-------------|
| メールアドレスを忘れた場合                                                  | Username                                                                                      | > Forget your pas<br>> MMC Gakunin P                             | sword?<br>age                       |                    |         |   |             |
| ご自分のパソコンでない場合は、ゲストモードを使用<br>して非公開でログインしてください。詳細<br>アカウントを作成 次へ | Password Do not cache username and password D 24 C T 24 C D D D D D D D D D D D D D D D D D D |                                                                  | =                                   | M                  | Gmail   |   | <b>Q</b> Se |
|                                                                | を選択します。<br>Login                                                                              |                                                                  | Mail                                | 1                  | Compose |   |             |
|                                                                |                                                                                               |                                                                  |                                     |                    | Inbox   | 1 |             |
|                                                                |                                                                                               |                                                                  | Chat                                | ☆                  | Starred |   |             |
|                                                                |                                                                                               |                                                                  | Spaces                              | 0                  | Snoozed |   |             |
|                                                                |                                                                                               | Gmail Initial<br>screen                                          | <u>o</u> ,                          | Ď                  | Drafts  |   |             |
|                                                                |                                                                                               |                                                                  | Meet                                | ~                  | More    |   |             |

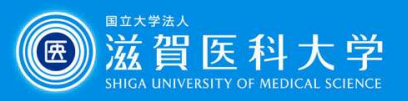

### When you access from off-campus, Mutli-factor Authentication is required.

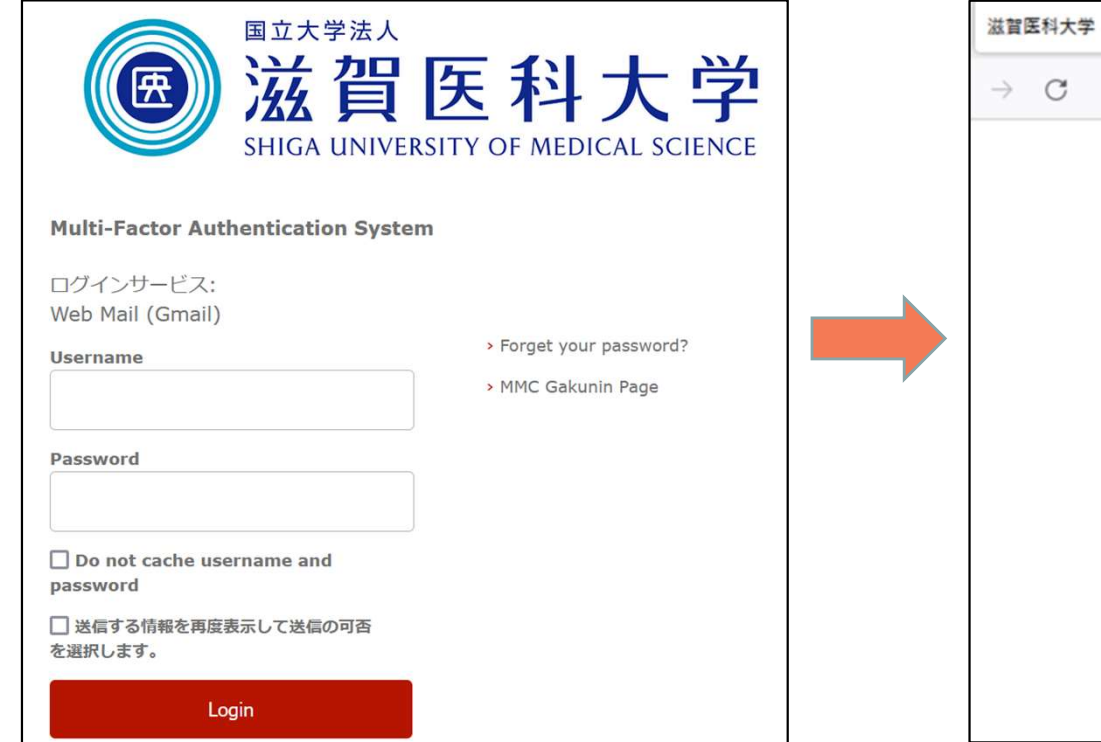

#### Multi-factor Authentication screen

× +

|               |   |                                                                                    |   | _ |
|---------------|---|------------------------------------------------------------------------------------|---|---|
| $\rightarrow$ | C | O A https://mfa-idp. <b>shiga-med.ac.jp</b> /idp/profile/SA                        | * | ( |
|               |   | Subject Part of Mathematication     Subject Part Part Part Part Part Part Part Par |   |   |
|               |   | system                                                                             |   |   |
|               |   | FIDO or image matrix                                                               |   |   |
|               |   | Time-based One-Time Password<br>(TOTP)                                             |   |   |
|               |   |                                                                                    |   |   |
|               |   |                                                                                    |   |   |

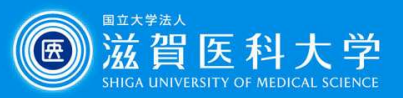

### 2. Signature setting (Multiple signature can be set)

| Select 「General」-> 「Signature                                                                                     | e」->「Create new」                                                                                    |                             | Set the signature names<br>and select "Creaye" |
|----------------------------------------------------------------------------------------------------|----------------------------------------------------------------------------------------------------|-----------------------------|------------------------------------------------|
| Settings<br>General Labels Inbox Accounts Filters and<br>Advanced Offline Themes                                  | d Blocked Addresses Forwarding ar                                                                   | Name new sig                | gnature<br>Cancel Create                       |
| (appended at the end<br>of all outgoing<br>messages)<br>Learn more<br>Personal level  No indicators<br>indicators |                                                                                                    | ddroog (opt a mailing list) |                                                |
| arrow ( » ) by messages sen                                                                                       | n arrow ( > ) by messages sent to my a<br>t only to me.<br>Signature:<br>(appended at the My Signat | ure                         | and a double                                   |
|                                                                                                    | end of all outgoing Set the signature an                                                            | d                           |                                                |
|                                                                                                    | Signature defaults an<br>"save changes" in th<br>bottom of the screen                               | าd<br>e<br>า.               | Sans Serif - T- B I U A- G                     |
|                                                                                                    |                                                                                                    | - Create new                |                                                |
|                                                                                                    | FOR NEW EMA                                                                                         | Efaults                     | EPLY/FORWARD USE                               |
|                                                                                                    | No signatur                                                                                         | e v Nos                     | signature V                                    |